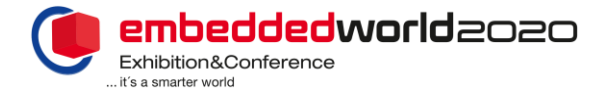

## TicketCenter - Ausweisverwaltung

In der Ausweisverwaltung des TicketCenters können Sie Ausweise bestellen, Standpersonal registrieren sowie das Ausweismonitoring nutzen und Ihr Ausweiskontingent einsehen.

<u>Ausweismonitoring</u> = Hier finden Sie eine Übersicht aller ausgegebenen Ausweise. Sie haben außerdem die Möglichkeit die Tickets als PDF oder Mobil zu downloaden oder neu zu versenden.

<u>Ausweiskontingente</u> = Die Option Ausweiskontingente zeigt Ihnen an, wie viele Ausweise Sie bereits bestellt haben und welchem Standpersonal der Ausweis jeweils zugewiesen wurde.

Neu ab diesem Jahr: Ausstellerausweise sind auch während des Auf- und Abbaus gültig!

Um Ausweise zu bestellen & Standpersonal zu registrieren können Sie folgenden Leitfaden nutzen:

| Ausweisverwaltung<br>Vervahen die hier fins Ausstellersuwerse und Auf und Abbausszweise für ihr Standpersonal 1.                                                                                                    | 2.                                                                                                    |  |
|----------------------------------------------------------------------------------------------------|----------------------------------------------------------------------------------------------------|--|
| 54 Image: Section Constant Section Section Sectin Section Section Sectin Section Sectin Section Section Section S | Artikolaussvahl   Bestellen Sich har beid beländer zusäckliche Ausstelleressenste für ihr Bachgerssenal seelle kontenderten Ausverlieden Haussussenie abrigitet des Preikkentingente in Rechnung gesetlik.   Artikel Abrechnung   Antikel einstelle Sich hindreitigt Nach der Veranstählung werden ihnen mur die bataachtehe veranedeten Ausversies abrigitet des Preikkentingente in Rechnung gesetlik.   Antikel Abrechnung Preik Menige Bumma*   Autorischeinszureten nach Nachzung 13.00 c* - 3 99.00 c   Autorischeinszureten Ausrechnung - 0.00 c* - 0.00 c   Burrens* 59.00 c* 59.00 c* 59.00 c - 59.00 c |  |
| Ihr Freikontingent an Ausstellerausweisen ist<br>bereits im TicketCenter hinterlegt, dieses<br>können Sie direkt über den Button "Verwaltung<br>der Ausweise des Standpersonals"<br>registrieren (Ab Punkt 6.). Sollten Sie<br>zusätzliche Ausweise benötigen können Sie<br>dem folgenden Leitfaden folgen.                                                                                                    | Wählen Sie die benötigte Anzahl an zusätzlichen<br>Ausstellerausweisen aus und klicken Sie auf <b>"zum</b><br><b>Warenkorb hinzufügen</b> ". Bitte beachten Sie: Nur die<br>tatsächlich genutzten Ausstellerausweise werden Ihnen nach<br>der embedded world 2020 in Rechnung gestellt!                                                                                                    |  |

|                                                                                                   | Artikel erfolgreich zum Warenkorb hinzugefügt! × 3. | 🖹 1. Warenkorb 🗸 🔒 2. Herstellung 🗸 🖪 3. Versanddaten 💡                                                                       |  |
|---------------------------------------------------------------------------------------------------|-----------------------------------------------------|----------------------------------------------------------------------------------------------------|--|
|                                                                                                   | Ausstellerausweis x 5 59,50 €                       | Versanddaten                                                                                                    |  |
| o embedded world                                                                                  |                                                     | E-Mail für evtl. E3 ticketcenter@nuembergmesse.de •<br>Rückfragen                                                             |  |
|                                                                                                   | Auf-/Abbauausweis x 5 0 €                           | Ansprechpartner                                                                                                    |  |
|                                                                                                   | o embedded world                                    | Lliss hännen. Gis hei Dederf eine shuuishende                                                                                 |  |
| Werker<br>einkaufen Warenkorb<br>anzeigen Bestellung<br>klicken Sie auf "Bestellung abschließen". |                                                     | Versandadresse festlegen und einen Ansprechpartner für<br>Rückfragen hinterlegen. Klicken Sie dann auf "Nächster<br>Schritt". |  |
|                                                                                                   |                                                     | Danach können Sie Ihre <b>Angaben noch einmal prüfen</b> und klicken dann auf " <b>Bestellung abschicken</b> ".               |  |

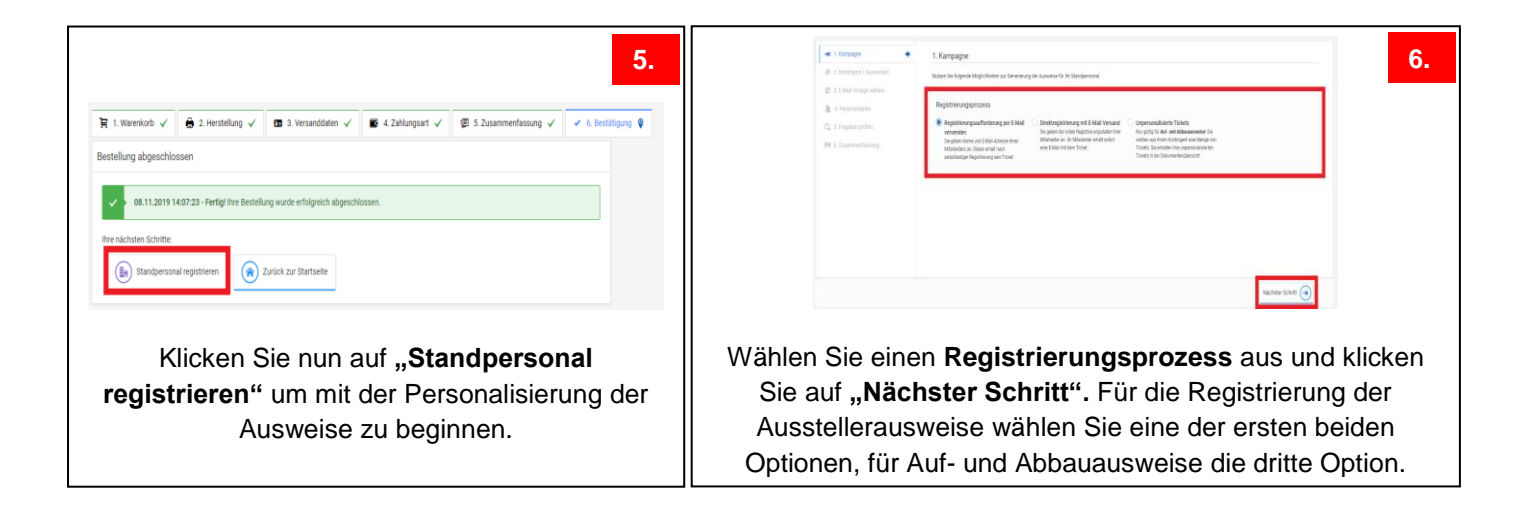

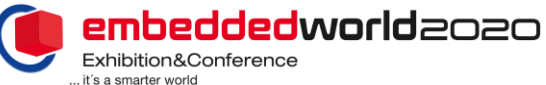

|                                                                                                    |                                                                                                    |                                                                                                    | it's a smarter world                                                                                                    |
|----------------------------------------------------------------------------------------------------|----------------------------------------------------------------------------------------------------|----------------------------------------------------------------------------------------------------|----------------------------------------------------------------------------------------------------|
| 2. Oddger / Ausweiset   Texter wertweise   Texter wertweise   Texter wertwertweise< | 7.<br>usweise<br>viele<br>stehen.<br>cken Sie                                                                          | 1. EMail Vordrage weblen   In description de vorde Auf vordrage   In description de vorde Auf vordrage   In de vorde Auf vordrage Auf vorde Auf vorde Auf vordrage   In de vorde Auf vorde Auf vordrage Auf vorde Auf vordrage   In de vorde Auf vordrage Auf vorde Auf vordrage   In de vorde Auf vordrage Auf vordrage   In de vorde Auf vordrage Auf vordrage   In de vordrage Auf vordrage Auf vordrage   In de vordrage Auf vordrage Auf vordrage   In de vordrage Auf vordrage Auf vordrage                                                                                                    | <text><text><text><text><text><text><text><text></text></text></text></text></text></text></text></text>                                                                                                    |
| <complex-block><text><text></text></text></complex-block>                                                                                                    | 9.<br>Sie dies<br>ie Daten<br><u>Excel-</u><br>rsonal<br>ei einer<br>utzen!                                            | 4. Presonendate   The gene the de Onto the Madeleter etc. Its three devices and the device of the second second s | 10.                                                                                                    |
| <image/> <section-header></section-header>                                                                                                    | en auf<br>Gange.                                                                                                    | e. zusammenfassung   en die der der andere angere eine eine eine eine eine eine eine e                                                                                                    | An exercise a series of the series of the se |
| Hinweise Ausweisverwaltung<br>Stornierung/Änderung:<br>(bei Personaländerung oder wenn<br>Ausweis nicht mehr benötigt wird)                                                                                                    | Sie könner<br>stornieren.<br>Ausweisko                                                                                 | n Ausweise unter "Au<br>Der stornierte Auswe<br>ntingent! Somit müss                                                                                                    | sweismonitoring" mit dem Button 🗙<br>eis gelangt nicht wieder in Ihr<br>sen weitere Ausweise bei Bedarf                                                                                                    |
| Ausstellerausweise:                                                                                                    | anschließend neu bestellt und registriert werden.<br>Nach der Veranstaltung werden Ihnen nur die tatsächlich genutzten |                                                                                                    |                                                                                                    |

Nach der Veranstaltung werden Ihnen nur die tatsächlich genutzten Ausstellerausweise abzüglich Ihres Freikontingentes in Rechnung gestellt. Bei Erstanmeldung können Sie Ihr Freikontingent im Warenkorb in der Ausweisverwaltung einsehen.

## Ausstellerausweise sind auch während des Auf- und Abbaus gültig!

Auf- und Abbauausweise:

Sie können diese nach Bestellung im Ausweismonitoring als PDF oder Handyticket downloaden (sie erhalten keine separate E-Mail mit dem Ausweis). Einen genauen Leitfaden finden Sie auf der nächsten Seite.

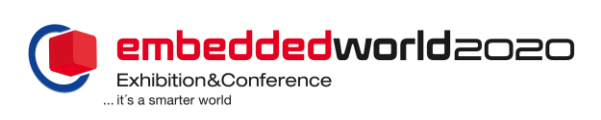

## TicketCenter - Ausweisverwaltung

## Leitfaden Auf- und Abbauausweise

| <complex-block><complex-block><complex-block><complex-block><complex-block><complex-block><complex-block><complex-block><complex-block><complex-block></complex-block></complex-block></complex-block></complex-block></complex-block></complex-block></complex-block></complex-block></complex-block></complex-block>                                                                                                    | 1. Kampagne   Nutzer för fölgende Möglichkeiten zur Geneirerung der Ausweise für ihr Standpersonal.   Registrierungsprozess   Registrierungsaufforderung per E-Mail Versenden<br>Ser gelen Name und E-Mail Abezeur ihres Matabelers ant<br>eine ihr Matabeler einst und ihre Matabeler ihres Matabeler ihres ihres ihres ihre                                                                                           |
|----------------------------------------------------------------------------------------------------|----------------------------------------------------------------------------------------------------|
| 2. fortingent / Ausweisant C.   Vertice for the standard office Image: Comparison of the standard of the standard | 4. Merge   ************************************                                                                                                    |
| Sie haben nun die Auf- und Abbauausweise erfolgreich registriert!                                                                                                    | <section-header><section-header><section-header><section-header><text><text><complex-block><complex-block><complex-block><complex-block><complex-block><text></text></complex-block></complex-block></complex-block></complex-block></complex-block></text></text></section-header></section-header></section-header></section-header>                                                                                                    |
| Ubersicht Ausweise   Im # Sart = Ausweiseweisting = Ubersicht Ausweise   Im #Ausweisemonitoring" werden Ihr<br>aufgelistet. Nun können Sie w   PDF-Date   benötigen und beer                                                                                                    | Image: Image: |